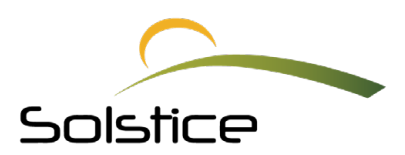

## **MEMBER PORTAL**

## www.smilemaricopa.com

As a Solstice member, you and your family will be able to securely log into the MySmile365 member portal and have complete access to your benefits

## Take a look at a few of the capabilities the member portal offers:

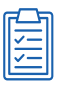

Access your plan benefits information

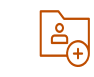

View any previously filed claims or oustanding claim statuses

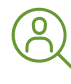

Use the provider search tool to find a provider in your area

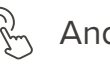

And more!

## Not using your MySmile365 member portal yet? Sign up - it's easy!

- **1.** Visit **www.smilemaricopa.com** and click "member portal", you'll then land on the mysmile365 login page.
- **2.** Click "register" and the system will then display the member verification page.
- **3.** Enter your membership information and click "continue".
- **4.** The system will display your account creation page to create your username and password. Enter your information.

- **5.** Once complete review and select that you agree to terms and conditions and click "continue".
- **6.** Next, you'll set up your Multifactor Authentication by inputting your phone number, then inputting the code you receive, and clicking "authenticate".
- 7. You'll then be redirected to your profile dashboard for MySmile365.

Need help? We're here for you! Contact our customer care team at **1-844-224-4903** Monday through Friday from 6:00 am - 6:00 pm AZ time